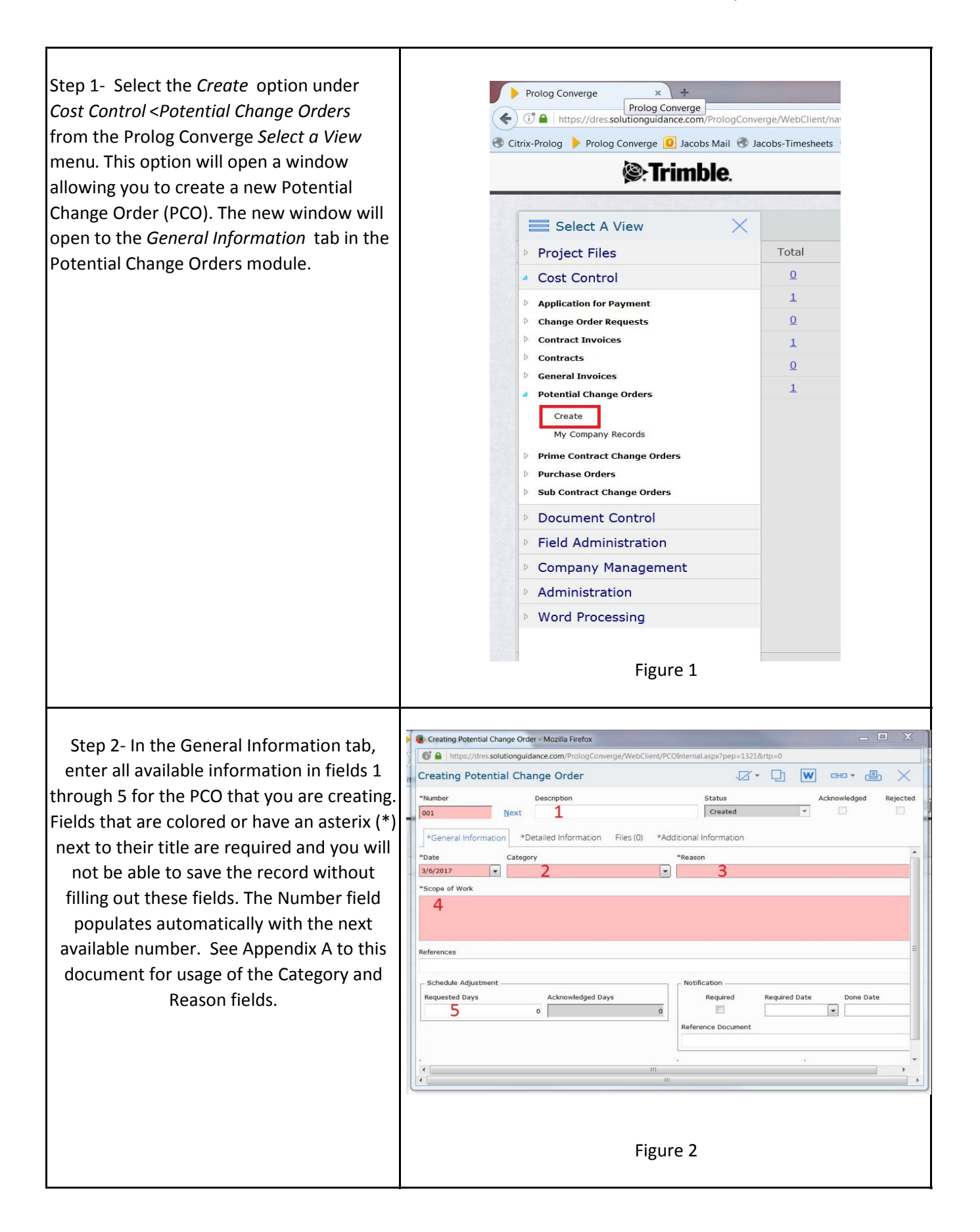

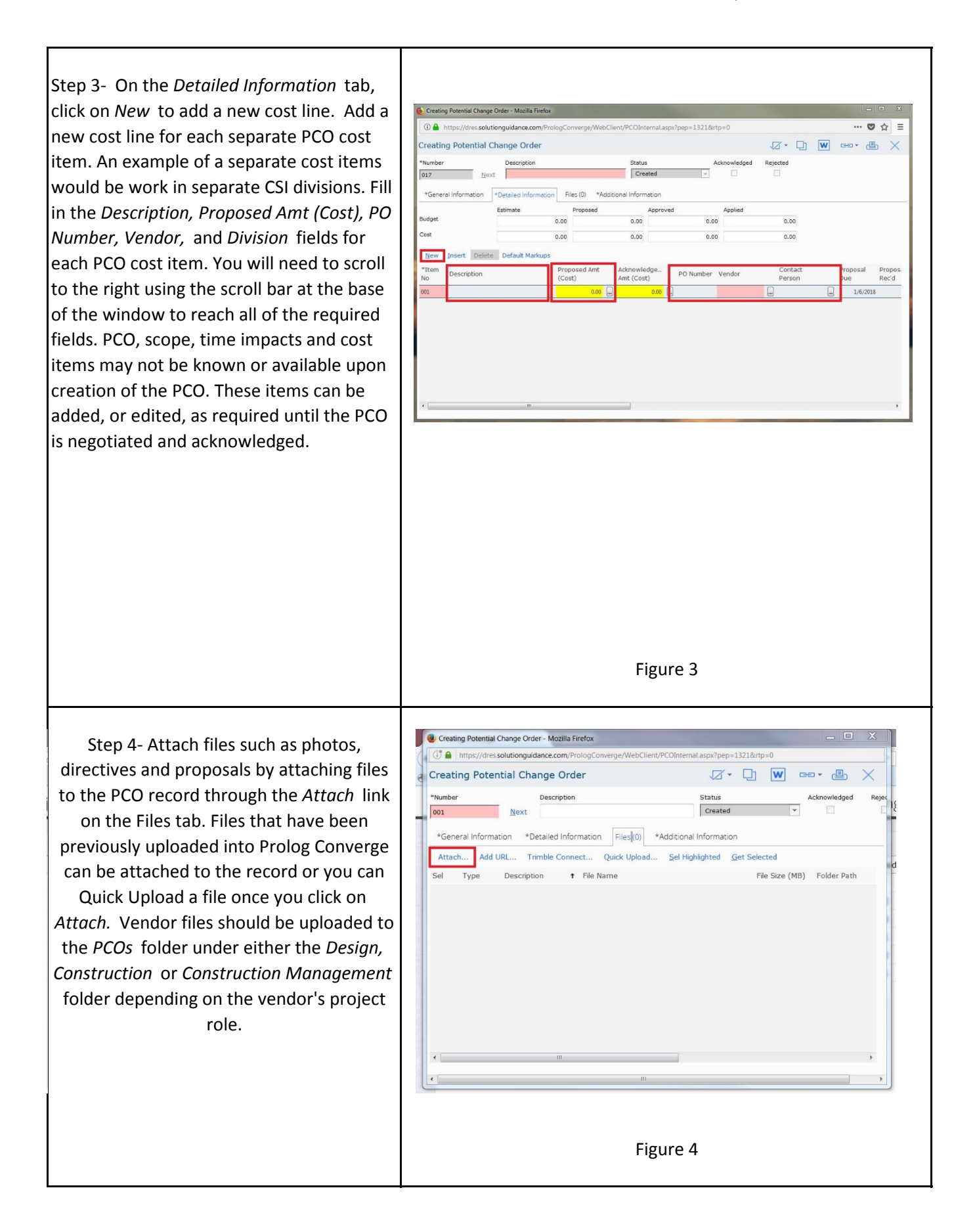

## Prolog Converge Training

| Step 5- On the Additional Information tab,<br>enter the justification for why the work<br>outlined in the PCO would require a change<br>to the contract in the <i>Justification Remarks</i><br>field.                                                                                                    | Creating Patential Charge Order : Mosilia Firefox  Creating Potential Charge Order : Mosilia Firefox  Creating Potential Charge Order  Creating Potential Charge Order  Creating Potential Charge Ord |
|----------------------------------------------------------------------------------------------------|----------------------------------------------------------------------------------------------------|
| Step 5- Click on the small arrow next to the<br><i>Check Box</i> in the top-right corner of the<br>screen and chose one of the save options to<br>complete and save the new PCO. An<br>automatic notification is sent to the DGS<br>Project Manager from Prolog Converge via<br>email letting them know that a new PCO<br>has been created for the project. Watch<br>your email for notifications from Prolog<br>Converge that will let you know when a<br>PCO has been rejected or acknowledged by<br>the DGS Project Manager. | Figure 3                                                                                                    |

## PCO Categories and Reasons - How to Use

| Categories                     | Description of PCO Categories                                                                                                    |
|--------------------------------|----------------------------------------------------------------------------------------------------|
| Add Alternate                  | Select Add Alternate if the reason for the PCO is to award an Add Alternate for the project                                                                                       |
| Contingency                    | Select Contingency if the PCO is a a change that will be covered out of an existing design or construction contingency                                                            |
| Guaranteed Maximum Price       | Select Guaranteed Maximum Price if this PCO is due to the award of a definitive contract and GMP for an exisiting letter contract                                                 |
| Unforeseen Conditions          | Select Unforseen Conditions if the PCO is due to unforseen conditions at the project site                                                                                         |
| Client Agency Request          | Select Client Agency Request if the PCO is a result of a request for additional scope from the client or using agency                                                             |
| Errors & Omissions             | Select Errors & Omissions if the PCO is due to errors or omissions in the design                                                                                                  |
| Other                          | Select Other if none of the other categories apply to the PCO                                                                                                    |
| Legacy                         | DO NOT USE                                                                                                    |
|                                |                                                                                                    |
| Reasons                        | Description of PCO Reasons                                                                                                    |
| Add Alternate                  | Select Add Alternate if the PCO Category is Add Alternate and the reason for the PCO is to award an Add Alternate for the project                                                 |
| Administrative Change          | Select if the PCO Category is Other and the PCO is a correction of an internal error or a no cost time extension for billing purposes                                             |
| Client Agency Initiated Change | Select if the PCO Category is Client Agency Request and the PCO is a result of a request for additional scope from the client or using agency                                     |
| DGS Initiated Change           | Select if the PCO Category is Other and the PCO is the result of a DGS request for additional scope                                                                               |
| Errors and Omissions           | Select if the PCO Category is Errors & Omissions and the PCO is due to errors or omissions in the design                                                                          |
| Unforeseen Conditions          | Select if the PCO Category is Unforseen Conditions and the PCO is due to unforseen conditions at the project site                                                                 |
| Value Engineering              | Select if the PCO Category is Other and the PCO is a result of a Value Engineering effort or suggestion                                                                           |
| Weather Conditions             | Select if the PCO Category is Other and the PCO is a result of excessive weather delay days above and beyond those normal for the District                                        |
| City Leadership                | Select if the PCO Category is Other and the PCO is a result of direction from the Mayor, City Council or other City Leader                                                        |
| Contingency                    | Select if PCO Category is Contingency and the cost will be covered from the Contingency                                                                                           |
| Guaranteed Maximum Price       | Select Guaranteed Maximum Price if the Category is Guaranteed Maximum Price and this PCO is due to the award of a definitive contract and/or GMP for an exisiting letter contract |
| Other                          | Select if the PCO Category is Other if none of the other reasons apply to the PCO                                                                                                 |
| Legacy                         | DO NOT USE                                                                                                    |